# 11.4.1 TP : installation d'une carte réseau sous Windows XP

### Introduction

Imprimez et effectuez ce TP.

Au cours de ce TP, vous vous apprendrez à installer une carte réseau, à vérifier son fonctionnement et à configurer une adresse IP manuellement.

# Configuration matérielle requise

- Ordinateur équipé de Windows XP Professionnel
- Carte réseau PCI
- Fichiers de pilote de la carte réseau PCI sur CD ou disquette
- Bracelet antistatique
- Boîte à outils

#### Étape 1 :

Connectez-vous à l'ordinateur en tant qu'administrateur.

Cliquez sur le bouton **Démarrer**. Cliquez avec le bouton droit sur **Poste de travail**, puis sélectionnez **Propriétés**.

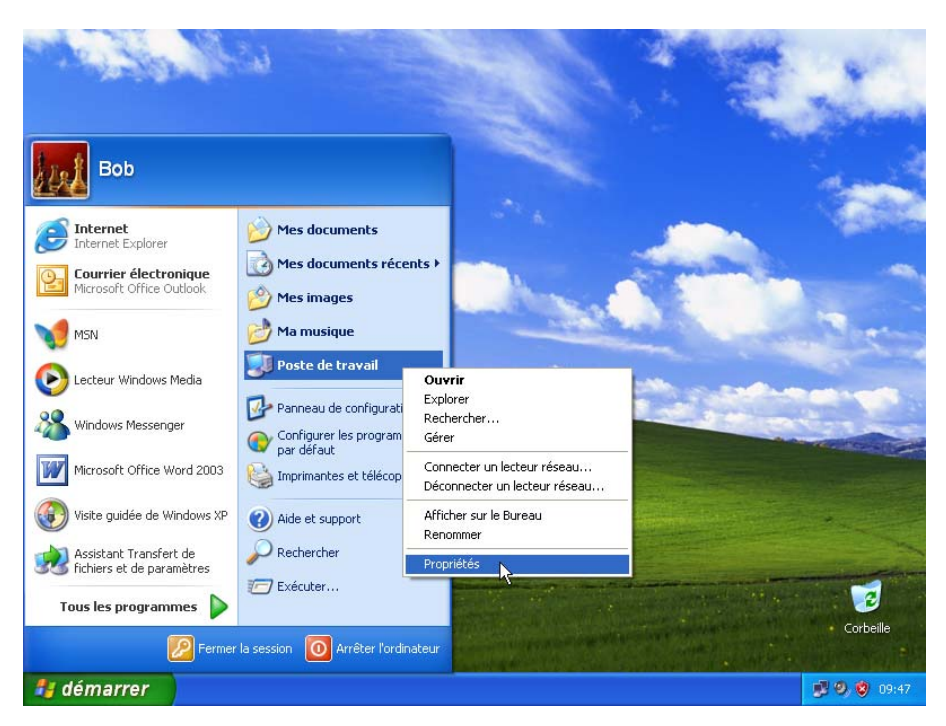

La page « Propriétés système » s'affiche.

Cliquez sur l'onglet Matériel, puis sur le bouton Gestionnaire de périphériques.

| -                                                                                                    | Restauratio<br>Général | on du système<br>Non                                                      | Mises à jour a<br>n de l'ordinateur                                                    | utomatiques                                                    | Utilisation à distance      | 1.000          |             |
|----------------------------------------------------------------------------------------------------|------------------------|---------------------------------------------------------------------------|----------------------------------------------------------------------------------------|----------------------------------------------------------------|-----------------------------|----------------|-------------|
|                                                                                                    | Général<br>Gestionni   | Non                                                                       | n de l'ordinateur                                                                      |                                                                |                             |                |             |
| 1. 1. 1. 1. 1. 1. 1. 1. 1. 1. 1. 1. 1. 1                                                                                                    | Gestionn               |                                                                           |                                                                                        | Matériel                                                       | Avancé                      |                |             |
| and the second second se | 200                    | aire de périphéri<br>Le Gestionnaire                                      | ques<br>e de nérinhériques                                                             | affiche la liste de tr                                         | nusles                      |                |             |
|                                                                                                    | ×                      | périphériques n<br>Gestionnaire de<br>l'un de ces péri                    | natériels installés su<br>e périphériques pou<br>phériques.                            | ur votre ordinateur.<br>ur modifier les propr                  | Utilisez le<br>iétés de     |                |             |
|                                                                                                    |                        |                                                                           | G                                                                                      | estionnaire de périp                                           | hériques                    |                | -           |
|                                                                                                    | Pilotes                | La signature de<br>installés avec \<br>définir la maniè<br>Update pour ot | es pilotes certifie la<br>Windows. Windows<br>re dont Windows s<br>otenir les pilotes. | compatibilité des p<br>s Update vous perr<br>e connecte à Wind | ilotes<br>net de<br>dows रि |                |             |
|                                                                                                    |                        | Signature                                                                 | du pilote                                                                              | <u>W</u> indows Upd                                            | ate                         |                | The section |
|                                                                                                    | Profils ma             | atériels                                                                  |                                                                                        |                                                                |                             | and the second |             |
|                                                                                                    | Ð                      | Les profils maté<br>d'enregistrer plu                                     | ériels vous offrent la<br>usieurs configuratio                                         | a possibilité de défi<br>ns matérielles.                       | n ir et                     |                | *           |
|                                                                                                    |                        |                                                                           | C                                                                                      | <u>P</u> rofils matéri                                         | els                         |                |             |
| Strength and a start                                                                                                    |                        |                                                                           |                                                                                        |                                                                |                             | ALC: NO        | Corb        |

La page « Gestionnaire de périphériques » s'affiche.

### Étape 2 :

Développez le nœud Cartes réseau.

Cliquez avec le bouton droit sur la carte réseau installée sur votre ordinateur, puis sélectionnez **Désactiver**.

| 1990       | Propriétés système                                                                                                    | -                |
|------------|----------------------------------------------------------------------------------------------------|------------------|
|            | Sestionnaire de périphériques         Fichier       Action         Fichier       Action         Affichage       ?         Image: Section affichage       ?         Image: Section affichage       ?         Image: Section |                  |
| 1 démarrer | Gestionnaire de périp                                                                                                    | <b>9</b> 9 09:52 |

Une boîte de dialogue de confirmation, intitulée « La désactivation du périphérique entraînera l'arrêt de son fonctionnement » s'affiche.

Cliquez sur Oui.

| al an             |                                                                                                    | -           |
|-------------------|----------------------------------------------------------------------------------------------------|-------------|
|                   | Propriétés système ? 🗙                                                                                                    | This was be |
|                   | la Gestionnaire de périphériques                                                                                                    |             |
|                   | Fichier Action Affichage ?                                                                                                    |             |
|                   |                                                                                                    |             |
|                   |                                                                                                    |             |
|                   | Broadcom NetXtreme 57xx Gigabit Controller                                                                                                    |             |
| An and the second | Oui Non                                                                                                    |             |
|                   | <ul> <li>Lecteurs de disque</li> <li>Moniteurs</li> <li>Ordinateur</li> <li>Périphériques d'interface utilisateur (HID)</li> <li>Périphériques système</li> <li>Ports (COM et LPT)</li> <li>Processeurs</li> <li>Souris et autres périphériques de pointage</li> </ul> |             |
|                   | Désactive le périphérique sélectionné.                                                                                                    |             |
|                   |                                                                                                    |             |
| 🦺 démarrer 🔰      | 🚇 Gestionnaire de périp                                                                                                    | 🛃 🧐 🦁 09:52 |

Une croix rouge apparaît sur l'icône de la carte réseau installée sur l'ordinateur.

| al al          | New Carlo                                                                                                    | 14        |    | -         |
|----------------|----------------------------------------------------------------------------------------------------|-----------|----|-----------|
|                | Propriétés système                                                                                                    | ? X       | 18 | Part and  |
|                | 🚇 Gestionnaire de périphériques                                                                                                    |           |    |           |
|                | Fichier Action Affichage ?                                                                                                    |           |    |           |
|                |                                                                                                    |           |    |           |
|                | WXP-FRA-IMAGE         WXP-FRA-IMAGE         Cates graphiques         Cates graphiques         Cates graphiques         Controlleurs stative         Controlleurs atla, vidéo et jeu         Contrôleurs bête de bus IUSB         Contrôleurs bête de bus IUSB         Contrôleurs bête de bus IUSB         Contrôleurs de CD-ROM(DVD-ROM         Lecteurs de CD-ROM(DVD-ROM         Contraleur         Moniteurs         Ordinateur         Périphériques d'interface utilisateur (HID)         Périphériques système         Portos         Souris et autres périphériques de pointage |           |    | Luruenia  |
| and the states | OK Annuler A                                                                                                    | Sppliquer |    | Constant  |
| 🦺 démarrer 🔰   | 😫 Gestionnaire de périp                                                                                                    |           |    | 🧐 🦁 09:54 |

Fermez la page « Gestionnaire de périphériques ».

|   | Restauration of                  | lu système                                                                               | Mises à jour au                                                                        | omatiques                                                                              | Utilisation à distance             | 1000 |      |
|---|----------------------------------|------------------------------------------------------------------------------------------|----------------------------------------------------------------------------------------|----------------------------------------------------------------------------------------|------------------------------------|------|------|
|   | Général                          | Nome                                                                                     | de l'ordinateur                                                                        | Matériel                                                                               | Avancé                             |      |      |
| - | Gestionnaire                     | de périphériqu<br>Gestionnaire c<br>riphériques ma<br>stionnaire de p<br>n de ces périph | les<br>de périphériques al<br>tériels installés sur<br>périphériques pour<br>nériques. | fiche la liste de to<br>votre ordinateur.<br>modifier les propr<br>stionnaire de périp | ous les<br>Utilisez le<br>iétés de |      |      |
|   | Pilotes<br>La<br>ins<br>dé<br>Up | signature des<br>tallés avec Wi<br>finir la manière<br>date pour obte                    | pilotes certifie la c<br>ndows. Windows l<br>dont Windows se<br>enir les pilotes.      | ompatibilité des p<br>Jpdate vous perr<br>connecte à Wind                              | ilotes<br>net de<br>Jows h         |      |      |
|   | Profils matéri<br>Red<br>d'e     | Signat <u>u</u> re du<br>els<br>s profils matérie<br>mregistrer plusi                    | a pilote                                                                               | Windows Upd<br>possibilité de défir<br>s matérielles.                                  | nir et                             |      |      |
|   |                                  |                                                                                          |                                                                                        | <u>P</u> rofils matérie                                                                | els                                |      | Corb |

Fermez la page « Propriétés système ».

Éteignez l'ordinateur.

### Étape 3 :

Qui est le fabricant de la nouvelle carte réseau ?

Quel est le numéro de modèle de la nouvelle carte réseau ?

Quel type d'emplacement est utilisé pour connecter la nouvelle carte réseau à la carte mère ?

### Étape 4 :

Si l'alimentation électrique est équipée d'un commutateur, mettez-le en position « 0 » ou « off ».

Débranchez le câble d'alimentation électrique de l'ordinateur.

Débranchez le câble réseau de l'ordinateur.

Retirez les panneaux latéraux du boîtier.

#### Étape 5 :

Choisissez un emplacement approprié sur la carte mère, sur lequel la nouvelle carte réseau sera installée.

Vous devrez peut-être retirer le cache métallique de l'emplacement, situé à l'arrière du boîtier.

Assurez-vous que la carte réseau est bien alignée avec l'emplacement. Appuyez délicatement sur la carte réseau.

Fixez le support de montage de la carte réseau au boîtier à l'aide d'une vis.

### Étape 6 :

Replacez les panneaux du boîtier.

Branchez le câble réseau sur la nouvelle carte réseau.

Branchez le câble d'alimentation sur une prise électrique.

Si l'alimentation électrique dispose d'un commutateur, mettez-le sur la position « 1 » ou « on ».

### Étape 7 :

Démarrez l'ordinateur et ouvrez une session Administrateur.

Cliquez sur **Démarrer**. Cliquez avec le bouton droit sur **Poste de travail**, puis sélectionnez **Propriétés**.

La page « Propriétés système » s'affiche.

Cliquez sur l'onglet Matériel, puis sur le bouton Gestionnaire de périphériques.

### Étape 8 :

La page « Gestionnaire de périphériques » s'affiche.

ropriétés système 🖶 Gestionnaire de périphériques Fichier Action Affichage ? + 🖪 🔮 🗉 📕 WXP-FRA-IMAGE 夏 Cartes graphiques 🖻 飅 Cartes réseau 6 Broadcom NetXtreme 57xx Gigabit Controller Broadcom NetXtreme 57xx Gigabit Controller Claviers Contrôleurs ATA/ATAPI IDE 🗄 🤐 Lecteurs de CD-ROM/DVD-ROM Lecteurs de disque
 Lecteurs de disque
 Sontieurs
 Ordinateur
 De Périphériques d'interface utilisateur (HID) Périphériques système
 Ports (COM et LPT) Processeurs 🖔 Souris et autres périphériques de pointage OK Annuler Applique **9, 10** 09:5 🏞 démarrer 🚇 Gestionnaire de périp

Développez le nœud Cartes réseau.

Combien de cartes réseau (activées et désactivées) s'affichent dans la liste ?

Si une croix rouge est affichée sur l'icône de la nouvelle carte, cliquez avec le bouton droit sur l'icône, puis cliquez sur **Activer**.

Cliquez avec le bouton droit sur l'icône de la nouvelle carte réseau, puis sélectionnez **Propriétés**.

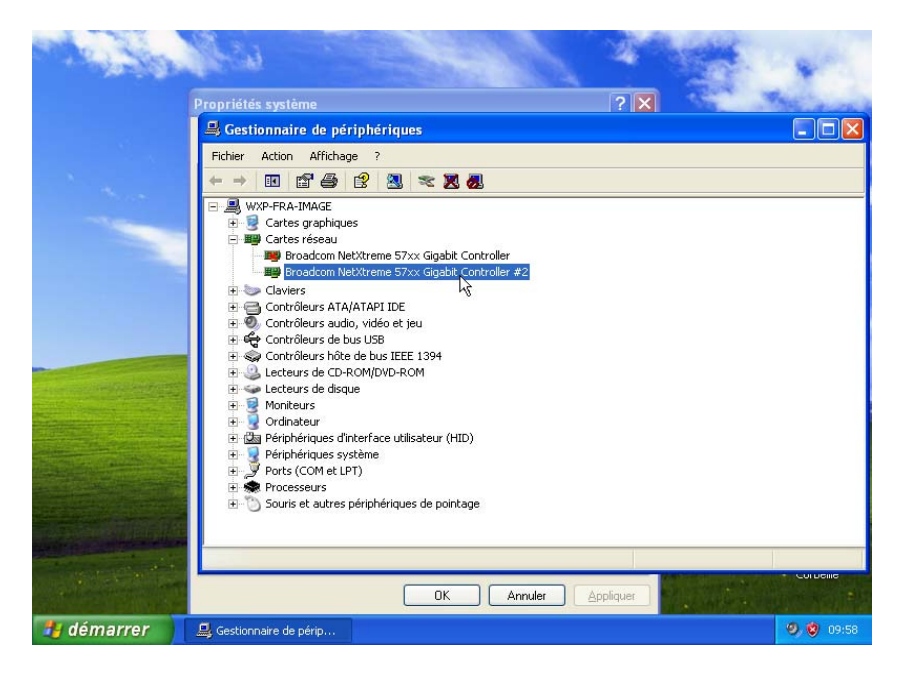

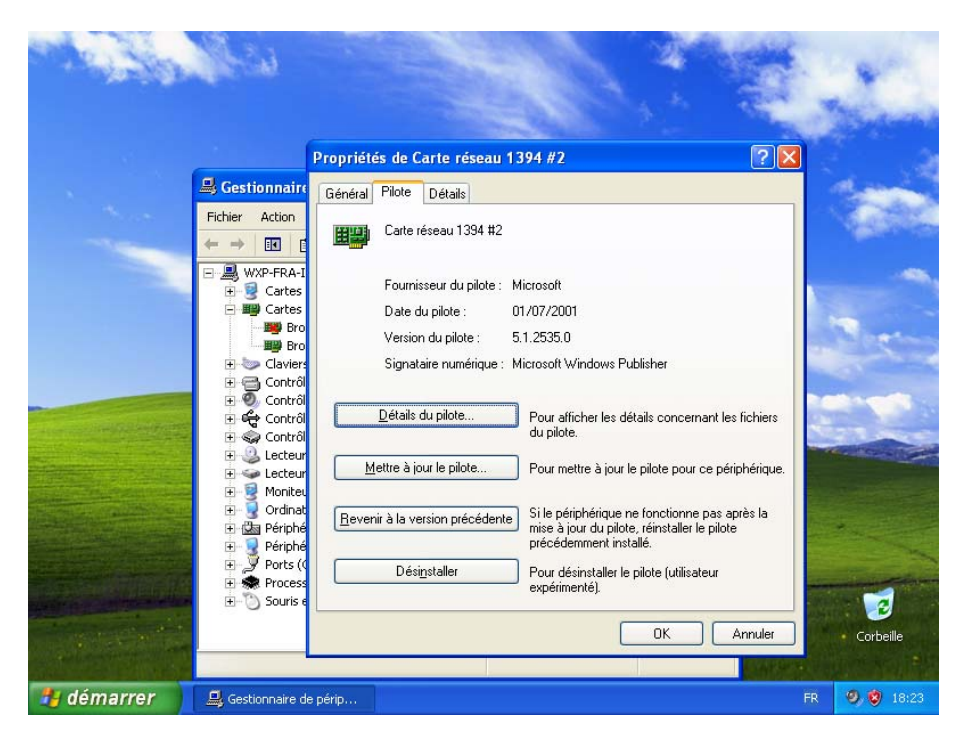

Sélectionnez l'onglet Pilote. Cliquez sur le bouton Mettre à jour le pilote.

La page « Assistant Mise à jour du matériel » s'affiche.

Si un message vous invite à vous connecter à Windows Update, activez la case d'option **Non, pas pour cette fois**, puis cliquez sur **Suivant**.

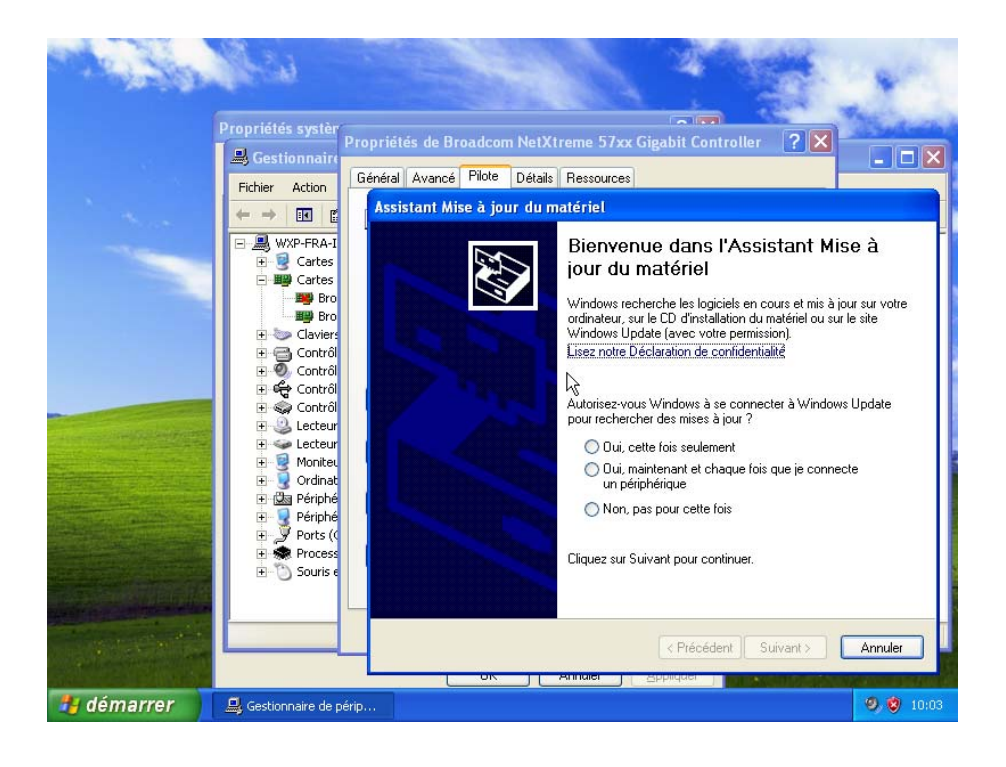

Activez la case d'option Installer à partir d'une liste ou d'un emplacement spécifié (utilisateurs expérimentés), puis cliquez sur Suivant.

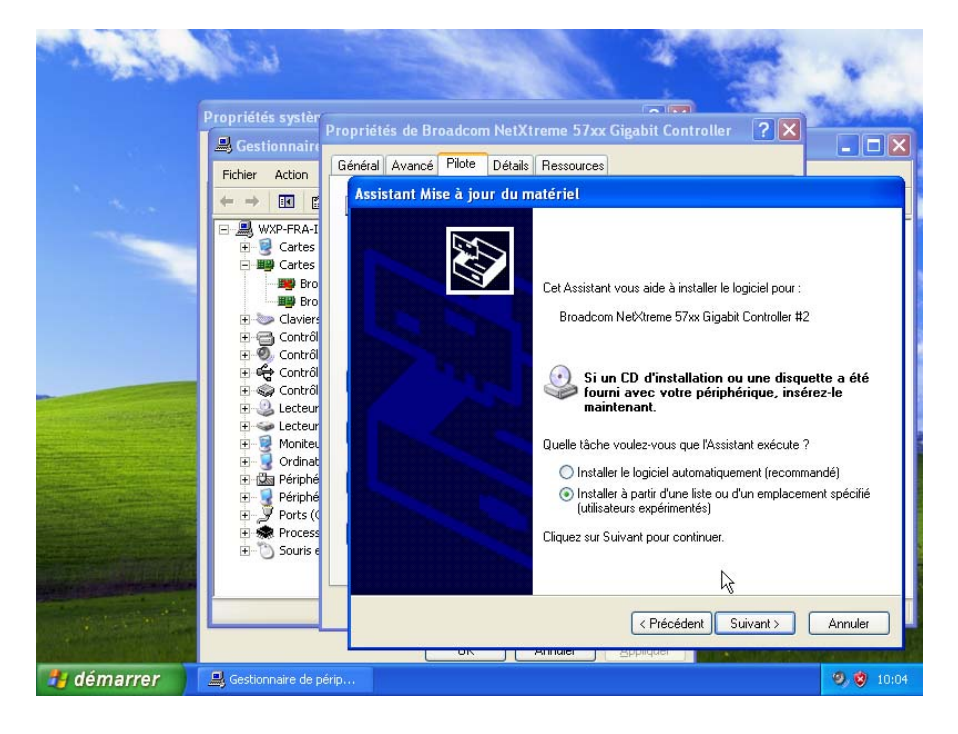

Insérez le CD ou la disquette contenant les pilotes de la nouvelle carte réseau, puis cliquez sur **Suivant**.

|            | Propriétés systèr<br>Propriétés systèr<br>Prop<br>Gestionnair<br>Fichier Action<br>H Cartes<br>Bro<br>Cartes<br>Bro<br>Cartes<br>Bro<br>Contrôl<br>Contrôl<br>Contrô | idéa de Broadcom NetXtreme 57xx Gigabit Controller |
|------------|----------------------------------------------------------------------------------------------------|----------------------------------------------------|
| 🛃 démarrer | Gestionnaire de périp                                                                                                    | <                                                  |

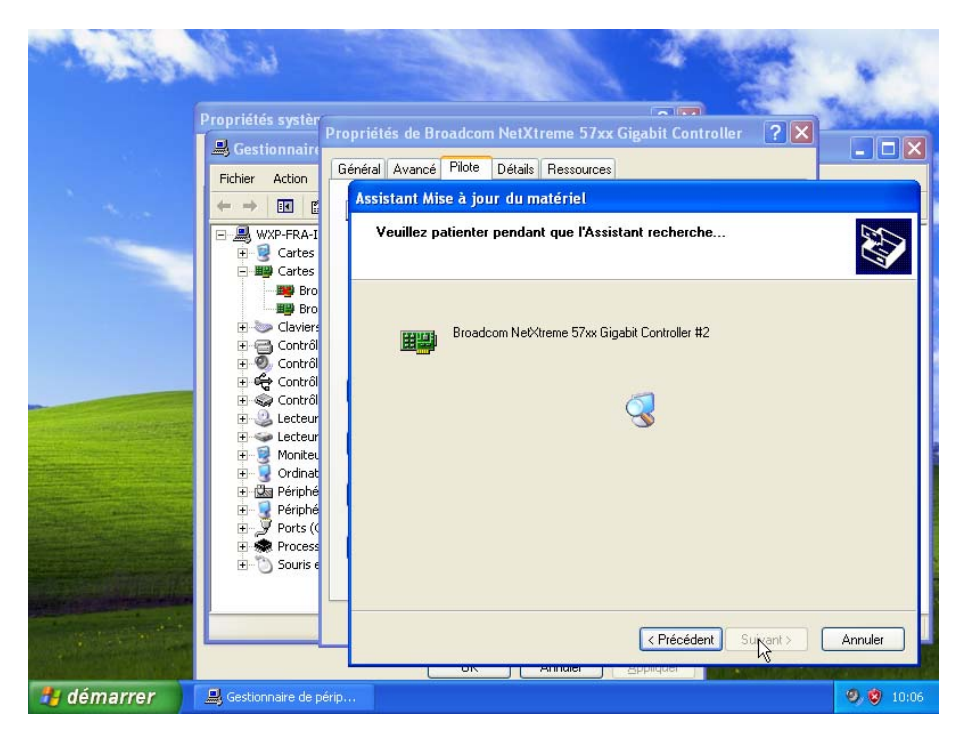

La page « Veuillez patienter pendant que l'Assistant recherche » s'affiche.

Cliquez sur Terminer une fois le nouveau pilote installé.

La page « Assistant Mise à jour du matériel » se ferme.

| al se        | 100                                                                                                    |                                                                                                    |
|--------------|----------------------------------------------------------------------------------------------------|----------------------------------------------------------------------------------------------------|
|              | Propriétés systèn                                                                                                    |                                                                                                    |
|              | 🚇 Gestionnaire                                                                                                    | Propriétés de Broadcom NetXtreme 57xx Gigabit Controller ? X                                                                                                    |
|              | Fichier Action                                                                                                    | Général Avancé Pilote Détails Ressources                                                                                                    |
|              | Image: Second second second | Broadcom NetXtreme 57xx Gigabit Controller #2         Fournisseur du pilote :       Broadcom         Date du pilote :       15/05/2006         Version du pilote :       9.52.0.0         Signataire numérique :       Microsoft Windows Hardware Compatibility Publ         Détails du pilote       Pour afficher les détails concernant les fichiers du pilote.         Mettre à jour le pilote       Pour afficher les détails concernant les fichiers du pilote.         Revenir à la version précédente       Si le périphérique ne fonctionne pas après la mise à jour du pilote, réinstaller le pilote pour desinstaller.         Désinstaller       Pour désinstalle le pilote (utilisateur expérimenté).         Permer       Arnuler |
|              |                                                                                                    | OK Annuler Appliquer                                                                                                    |
| 🦺 démarrer 🔰 | 📕 Gestionnaire de p                                                                                                    | érp 🥑 😧 10:10                                                                                                    |

Cliquez sur Fermer.

La page « Propriétés de la carte réseau » se ferme.

Fermez le Gestionnaire de périphériques.

|   | Restauration du                                   | sustème Mises à jour a                                                                                                    | utomatiques Uti                                                                        | liaation à distance      | Star. |  |
|---|---------------------------------------------------|----------------------------------------------------------------------------------------------------|----------------------------------------------------------------------------------------|--------------------------|-------|--|
|   | Général                                           | Nom de l'ordinateur                                                                                                    | Matériel                                                                               | Avancé                   |       |  |
| - | Gestionnaire d<br>Le G<br>périp<br>Gest<br>l'un d | e périphériques<br>iestionnaire de périphériques<br>shériques matériels installés su<br>ionnaire de périphériques pou<br>de ces périphériques.           | affiche la liste de tous<br>ir votre ordinateur. Uti<br>ir modifier les propriété      | les<br>lisez le<br>és de |       |  |
|   | Pilotes<br>La si<br>défini<br>Upd                 | ignature des pilotes certifie la<br>illés avec Windows. Windows<br>iir la manière dont Windows s<br>ate pour obtenir les pilotes.<br>Signature du pilote | compatibilité des pilot<br>Update vous permet<br>e connecte à Window<br>Windows Update | es<br>de<br>vs           |       |  |
|   | Profils matériel:                                 | s<br>profils matériels vous offrent la<br>registrer plusieurs configuratic                                                                               | possibilité de définir (<br>ns matérielles,<br>Profils matériels                       | et                       |       |  |

# Étape 9 :

Cliquez sur **Démarrer > Exécuter**.

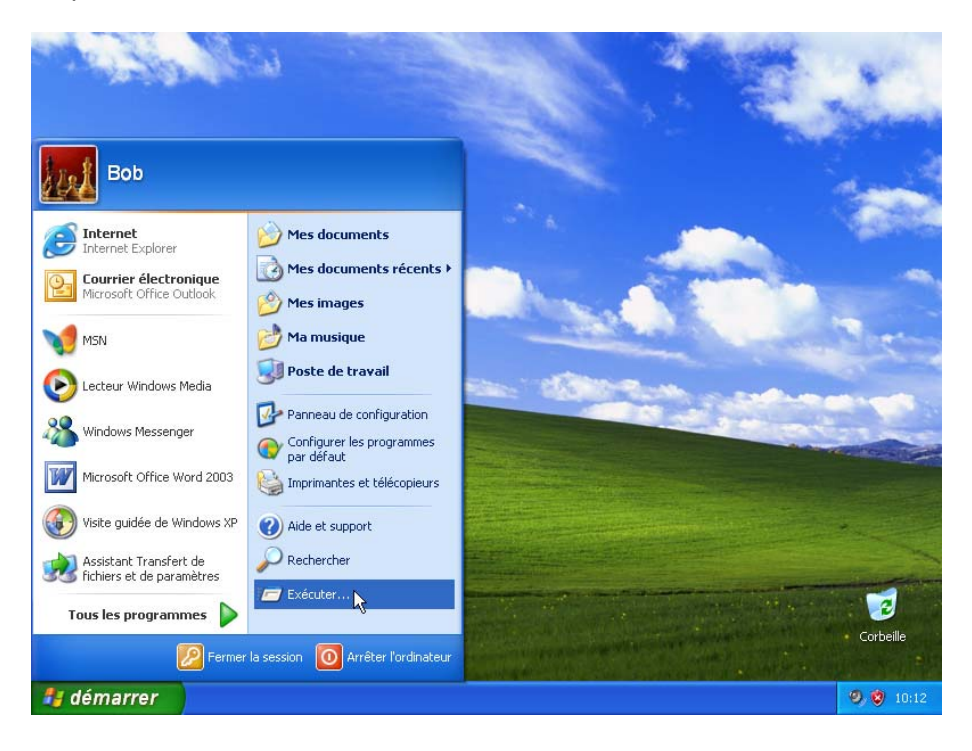

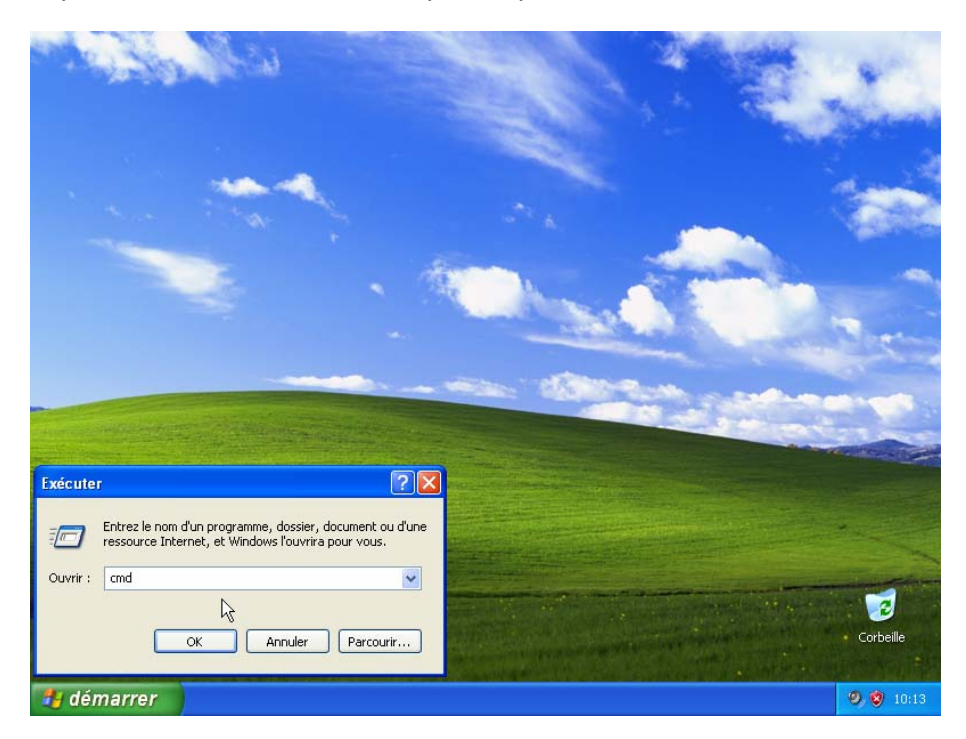

Tapez cmd dans la zone Ouvrir, puis cliquez sur OK.

La page « C:\WINDOWS\System32\cmd.exe » s'affiche.

Tapez ipconfig et appuyez sur Entrée.

Les paramètres de la nouvelle carte réseau s'affichent.

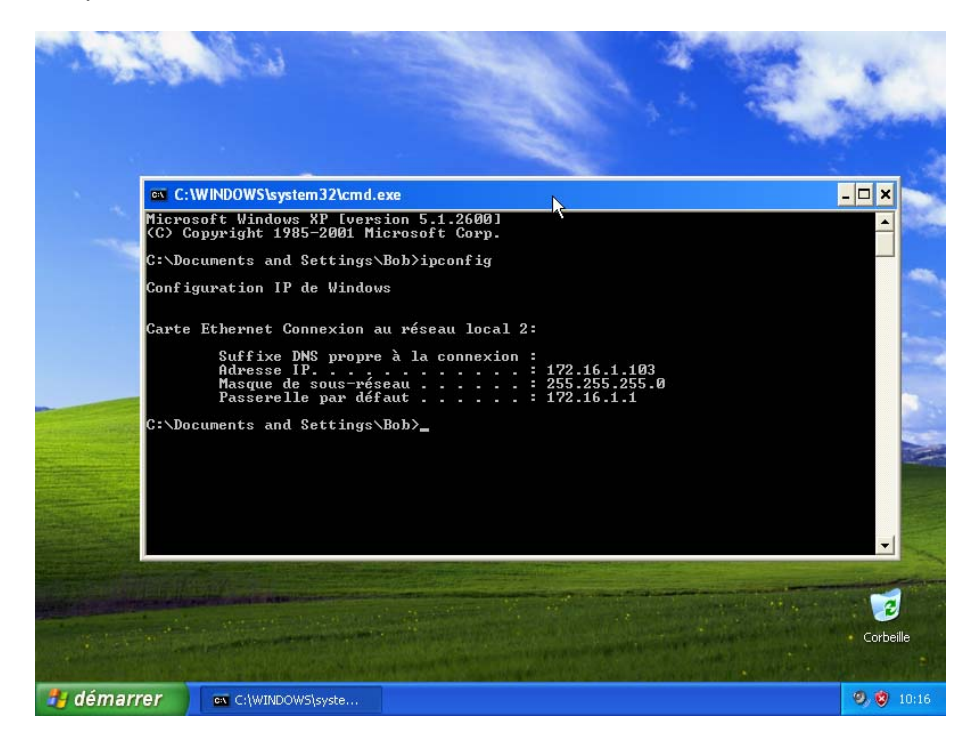

Quelle est l'adresse IP ?

Quel est le masque de sous-réseau ?

Quelle est la passerelle par défaut ?

### Étape 10 :

Cliquez sur **Démarrer > Panneau de configuration**.

|                                                                                                    | 3                                                                                                    |                                                                                                  |                  |
|----------------------------------------------------------------------------------------------------|----------------------------------------------------------------------------------------------------|--------------------------------------------------------------------------------------------------|------------------|
| Bob                                                                                                    |                                                                                                    |                                                                                                  | - 🗆 🗙            |
| Internet Explorer         Internet Explorer         Internet Explorer <t< th=""><th>Mes documents Mes documents récents &gt; Mes images Mes images Ma musique Ma musique Poste de travail Configurer les programmes par défaut Minerau de configur Yion Configurer les programmes Imprimantes et télécopieurs Aide et support Aide et support Rechercher Exécuter</th><th>500]<br/>prp.<br/>fig<br/>local 2:<br/>texion :<br/>: 172.16.1.103<br/>: 255.255.255.0<br/>: 172.16.1.1</th><th>Corbeille</th></t<> | Mes documents Mes documents récents > Mes images Mes images Ma musique Ma musique Poste de travail Configurer les programmes par défaut Minerau de configur Yion Configurer les programmes Imprimantes et télécopieurs Aide et support Aide et support Rechercher Exécuter | 500]<br>prp.<br>fig<br>local 2:<br>texion :<br>: 172.16.1.103<br>: 255.255.255.0<br>: 172.16.1.1 | Corbeille        |
| 🥼 démarrer                                                                                                    | WINDOW5\syste                                                                                                    |                                                                                                  | <b>9 8</b> 10:16 |

Cliquez sur Connexions réseau et Internet.

| 📴 Panneau de config                               | guration             |                                        |                                        |                    |
|---------------------------------------------------|----------------------|----------------------------------------|----------------------------------------|--------------------|
| Fichier Edition Affich                            | age Favoris Outils ? |                                        |                                        |                    |
| 🕞 Précédente 👻 🧲                                  | 🕽 🕤 🏂 🔎 Rechercher   | Dossiers                               |                                        |                    |
| Adresse 🚱 Panneau de                              | configuration        |                                        | 💌 🔁                                    | OK Liens »         |
| Panneau de cor                                    | ifiguration 🛞 Cho    | oisissez une (                         | catégorie                              |                    |
| classique                                         |                      | Apparence et thèmes                    | Imprimantes et autres<br>périphériques |                    |
| Voir aussi<br>Windows Update<br>O Aide et support | Panneau de           | <u>Connexions réseau et Inte</u>       | Comptes d'utilisateurs                 |                    |
| configuration                                     |                      | Ajouter ou supprimer des<br>programmes | Options régionales, date<br>langue     | , heure et         |
|                                                   | J.                   | Sons, voix et périphériques            | audio Options d'accessibilité          |                    |
|                                                   | 2                    | Performances et maintenar              | nce 😈 Centre de sécurité               |                    |
|                                                   |                      |                                        |                                        |                    |
| 🐴 démarrer                                        | C:\WINDOWS\syste     | 😼 Panneau de configur                  |                                        | <b>9</b> , 💙 10:19 |

La page « Connexions réseau et Internet » s'affiche.

Cliquez sur Connexions réseau.

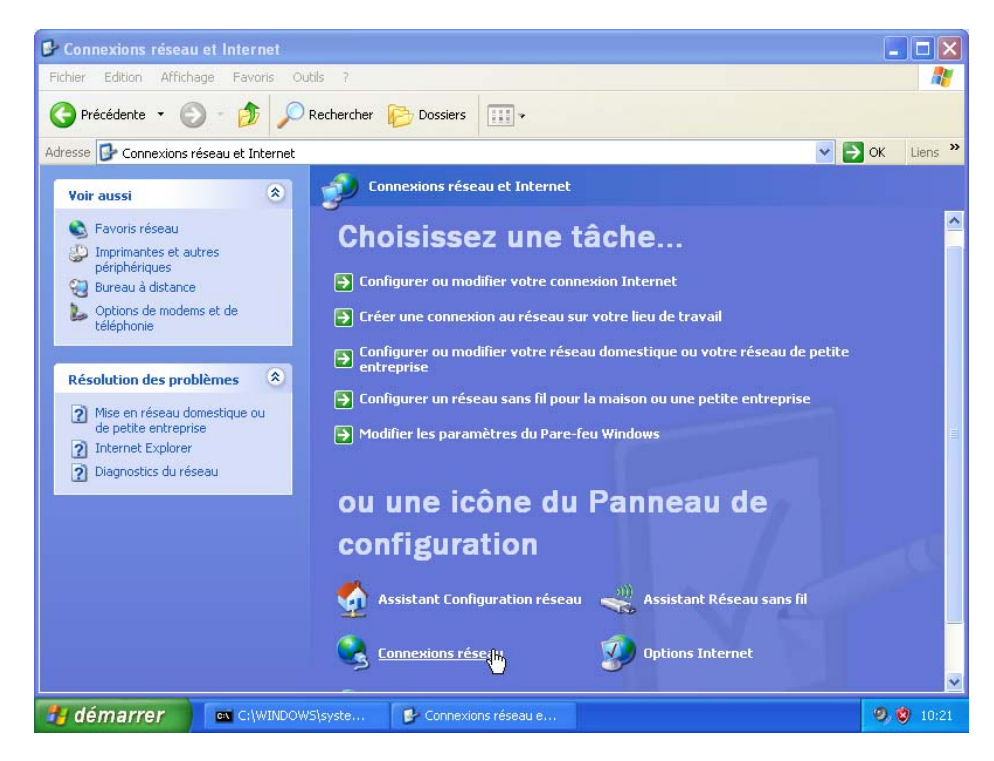

La page « Connexions réseau » s'affiche.

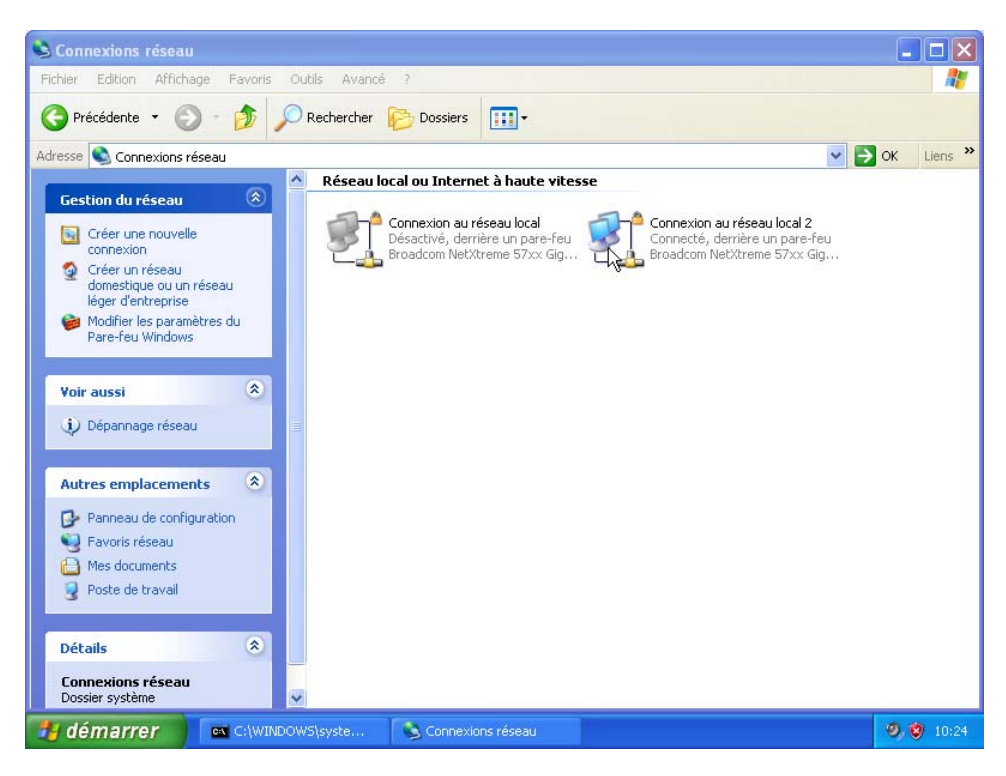

#### Étape 11 :

Cliquez avec le bouton droit sur l'icône « Connexion au réseau local » activée, puis cliquez sur **Propriétés**.

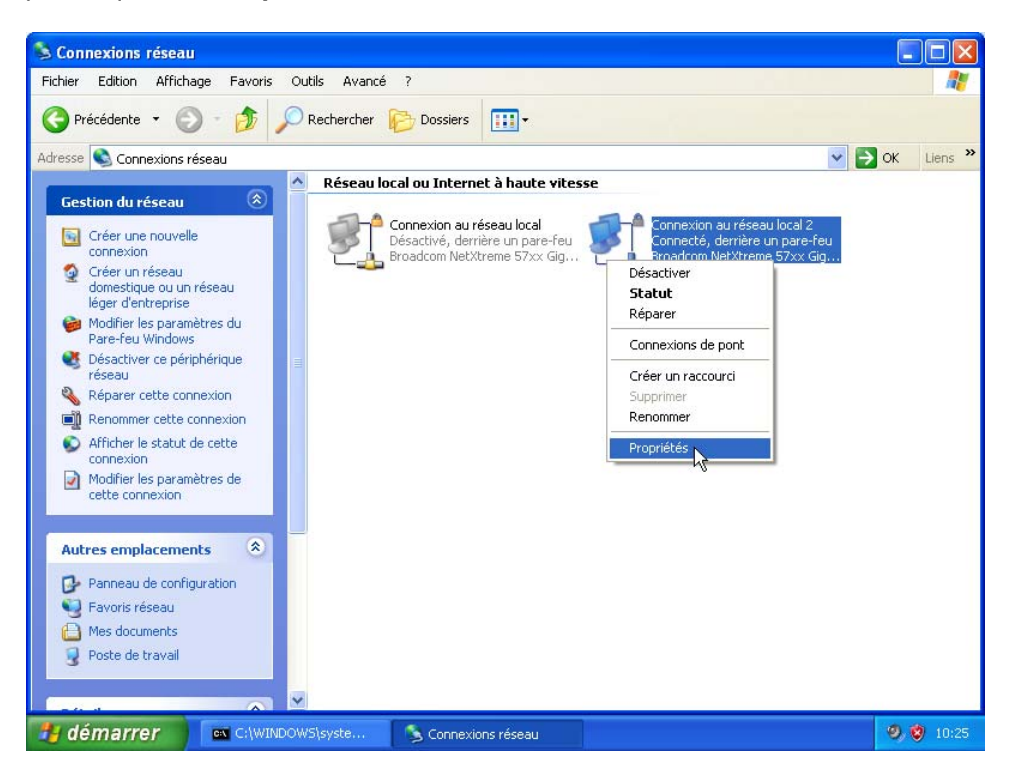

La page « Propriétés de Connexion au réseau local » s'affiche.

Sélectionnez Protocole Internet (TCP/IP) et cliquez sur Propriétés.

| 🔌 Connexions résea                                                                                                    |                                                                                                    |                                                                                     |
|----------------------------------------------------------------------------------------------------|----------------------------------------------------------------------------------------------------|-------------------------------------------------------------------------------------|
| Fichier Edition Affic                                                                                                    | hage Favoris Outils Avancé ?                                                                                                    | 2                                                                                   |
| 🕝 Précédente 🔹                                                                                                    | 🗕 Propriétés de Connexion au réseau local 2 🛛 🔹 💽                                                                                                    |                                                                                     |
| Adresse 🔕 Connexion                                                                                                    | Général Authentification Avancé                                                                                                    | OK Liens »                                                                          |
| Gestion du réseat         Image: Créer une nouv connexion         Image: Créer un réseat domestique ou léger d'entreprise d'antrepri en Pare-feu Windc         Image: Créer un réseat         Image: Créer un réseat         Image: Cré | Se connecter en utilisant :<br>Broadcom NetXtreme 57xx Gigabit C<br>Cette connexion utilise les éléments suivants :<br>Cette connexion utilise les éléments suivants :<br>Cette connexion utilise les éléments suivants :<br>Cette connexion utilise les éléments suivants :<br>Patage de fichiers et d'imprimantes pour les réseaux Mi<br>Patage de fichiers et d'imprimantes pour les réseaux Mi<br>Patage de fichiers et d'imprimantes pour les réseaux Mi<br>Patage de fichiers et d'imprimantes pour les réseaux Mi<br>Patage de fichiers et d'imprimantes pour les réseaux Mi<br>Protocole Internet (TCP/IP)<br>Installer<br>Désinstaller<br>Propriétés<br>Description<br>Protocole TCP/IP (Transmission Control Protocol/Internet<br>Protocol TCP/IP (Transmission Control Protocol/Internet<br>Protocol TCP/IP (Transmission Control Protocol/Internet<br>Protocol TCP/IP (Transmission Control Protocol/Internet<br>Protocol CP/IP (Transmission Control Protocol/Internet<br>Protocol CP/IP (Transmission Control Protocol/Internet<br>Protocol CP/IP (Transmission Control Protocol/Internet<br>Protocol CP/IP (Transmission Control Protocol/Internet<br>Protocol CP/IP (Transmission Control Protocol/Internet<br>Protocol CP/IP (Transmission Control Protocol/Internet<br>Protocol CP/IP (Transmission Control Protocol/Internet<br>Protocol CP/IP (Transmission Control Protocol/Internet<br>Protocol Lep / Internet différents réseaux<br>Education Control Protocol Anternet différents réseaux<br>Education Control Protocol CP/IP (Transmission Control Protocol/Internet<br>Protocol Lep / Internet différents réseaux<br>Education Control Protocol CP/IP (Transmission Control Protocol/Internet<br>Protocol Lep / Internet différents réseaux<br>Education Control Protocol CP/IP (Transmission Control Protocol/Internet<br>Protocol Lep / Internet différents réseaux<br>Education Control Protocol CP/IP (Transmission Control Protocol CP/IP) | nexion au réseau local 2<br>necté, derrière un pare-feu<br>adcom NetXtreme 57xx Gig |
| Autres emplacen                                                                                                    | M'indiquer si cette connexion a une connectivité limitée ou<br>inexistante                                                                                                    |                                                                                     |
| Panneau de cor<br>Pavoris réseau<br>Mes documents<br>Poste de travai                                                                                                    | OK Annuler                                                                                                    |                                                                                     |
|                                                                                                    |                                                                                                    |                                                                                     |
| 🐉 démarrer                                                                                                    | 📾 C:\WINDOWS\syste 💊 Connexions réseau 斗 Propriét                                                                                                    | iés de Connex 🧐 🦁 10:36                                                             |

Activez la case d'option Utiliser l'adresse IP suivante.

Remarque : Utilisez les valeurs consignées précédemment dans ce TP pour l'adresse IP, le masque de sous-réseau et la passerelle par défaut, et renseignez les trois champs suivants :

Tapez l'adresse IP attribuée à votre ordinateur dans le champ « Adresse IP : ».

Tapez le masque de sous-réseau attribué à votre réseau dans le champ « Masque de sous-réseau : ».

Tapez la passerelle par défaut attribuée à votre réseau dans le champ « Passerelle par défaut : ».

| S Connexions réseau                                                      |                               |
|--------------------------------------------------------------------------|-------------------------------|
| Fichier Edition Affichage Favoris Outils Avancé ?                        |                               |
| G Précédente - 🚫 - 🎓 🔎 Rechercher 🌔 Dossiers 🛄 -                         |                               |
| Adresse 🔮 🚣 Propriétés de Connexion au réseau local 2 🛛 🔹 🔀              | ✓ → OK Liens ≫                |
| Gestio Général Propriétés de Protocole Internet (TCP/IP)                 |                               |
| Se conr Général                                                          | nnexion au réseau local 2     |
| cor B Les paramètres IP peuvent être déterminés automatiquement si votre | padcom NetXtreme 57xx Gig     |
| doi compositive administrateur réseau.                                   | _ <b>_</b> ×                  |
| Mo C:                                                                    |                               |
| Par     Par     Cont     O     Utiliser l'adresse IP suivante :          |                               |
| rés Adresse IP : 172 . 10 . 1 . 103                                      |                               |
| Re Masque de sous-réseau : 255 . 255 . 0                                 |                               |
| Passerelle par défaut : 172 . 10 . 1 . 1                                 | 03<br>5.0                     |
| Cet C:N Obtenir les adresses des serveurs DNS automatiquement            |                               |
| Utiliser l'adresse de serveur DNS suivante :                             |                               |
| Autres Serveur DNS préféré :                                             |                               |
| Par E Serveur DNS auxiliaire :                                           |                               |
| 9 Far                                                                    |                               |
| Avancé                                                                   | J                             |
|                                                                          |                               |
|                                                                          |                               |
| 🛃 démarrer 🛛 🔤 C:\WINDOWS\syste 🕓 Connexions réseau 斗 Pr                 | ropriétés de Connex 🥺 🧐 10:41 |

Cliquez sur OK.

La page « Propriétés de Protocole Internet (TCP/IP) » se ferme.

Cliquez sur Fermer.

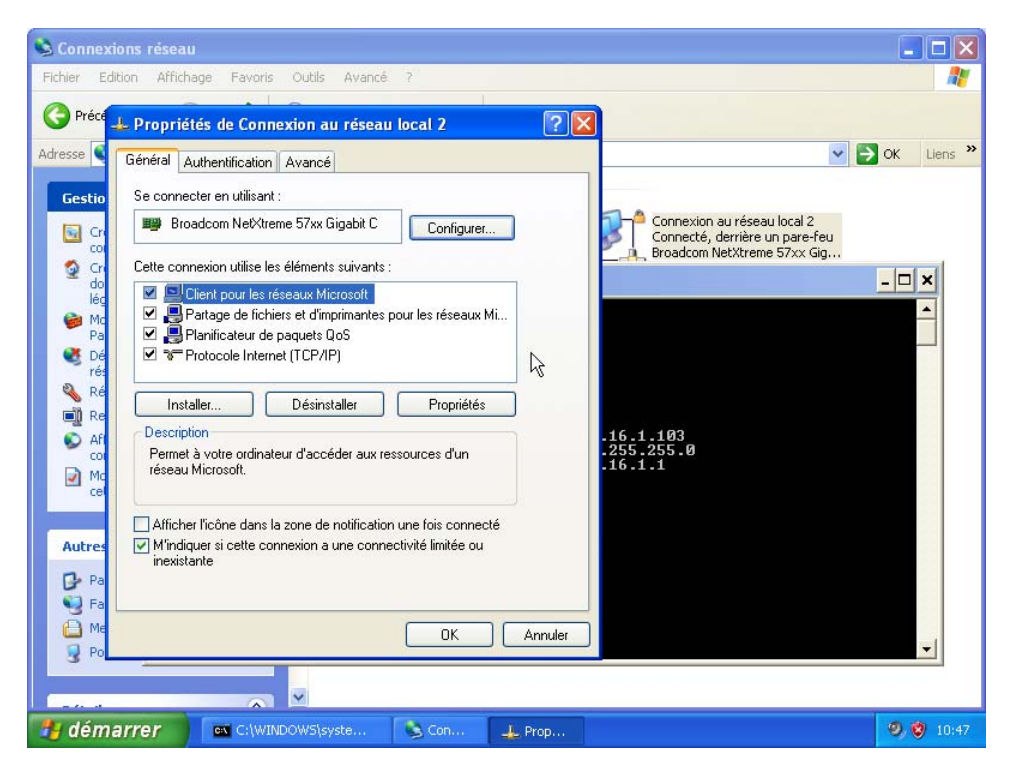

La page « Propriétés de Connexion au réseau local » se ferme.

# Étape 12 :

La page « C:\WINDOWS\System32\cmd.exe » s'affiche.

Tapez ipconfig/all et appuyez sur Entrée.

| S Connexions réseau                                                                                                    | × |
|----------------------------------------------------------------------------------------------------|---|
| Fichier Edition Affichage Favoris Outils Avancé ?                                                                                                    |   |
| 🔇 Précédente 🔹 🐑 - 🎓 🔎 Rechercher 陀 Dossiers 💷 -                                                                                                    |   |
| Adresse 🗞 Connexions réseau 💌 🔁 OK Liens                                                                                                    | » |
| Gestion of       C:\WiNDOWS\system32\cmd.exc         Gestion of       C:\Documents and Settings\Bob>ipconfig /all         Configuration IP de Windows         Gonfiguration IP de Windows         Configuration IP de Windows         Mode         Price         Mode         Proxy WINS activé         Proxy WINS activé         Carte Ethernet Connexion au réseau local 2:         Répai         Suffixe DNS propre à la connexion :         Poller         Adresse physique         Adresse physique         Mode         PARC         Carte Ethernet Connexion au réseau local 2:         Non         Poller         Adresse physique         Poller         Adresse physique         IP Activé         Non         MiCP activé         Maresse Pl.         Non         Adresse Pl.         Maresse IP.         IP Activé         Non         Adresse Pl.         Prost         Non         Adresse Pl.         Configuration         Prost         Prost         Proller                                                                                                    |   |
| cette Passerelle par défaut : 172.10.1.51<br>C:\Documents and Settings\Bob>                                                                                                    |   |
| Autres en                                                                                                    |   |
| Panneau de configuration Parneau de configuration Parneau de configura |   |
| Détails 🔊 🗸                                                                                                    |   |
| 🛃 démarrer 🔤 C:\WINDOW5\syste 🔌 Connexions réseau 🧐 🕲 11:10                                                                                                    | þ |

DHCP est-il activé pour la carte réseau ?

Tapez ping et votre adresse IP. Par exemple, ping 172.10.1.103

| S Connexions réseau                                                                                                    | _ 7 🗙      |
|----------------------------------------------------------------------------------------------------|------------|
| Fichier Edition Affichage Favoris Outils Avancé ?                                                                                                    | <b></b>    |
| 🕞 Précédente 🝷 💮 👘 🔎 Rechercher 🌔 Dossiers 🛄 -                                                                                                    |            |
| Adresse 🕥 Connexions réseau 💌 🛃                                                                                                    | OK Liens » |
| Gestion d C:\WINDOWS\system32\cmd.exe -                                                                                                    |            |
| Suffixe DNS propre à la connexion :<br>Description                                                                                                    | nt         |
| Autresen C:\Documents and Settings\Bob>                                                                                                    | -          |
| Panneau de configuration Favoris réseau Configuration Mes documents Poste de travail                                                                                                    |            |
|                                                                                                    | 9.8 1111   |
| Control States and Control and Control and | a a minit  |

Notez l'une des réponses de votre commande ping.

Tapez exit, puis appuyez sur Entrée.

| S Connexions réseau 🥀 💦                                                                                                | X          |
|----------------------------------------------------------------------------------------------------|------------|
| Fichier Edition Affichage Favoris Outils Avancé ?                                                                      | <b></b>    |
| 🚱 Précédente 🝷 🕥 - 🏂 🔎 Rechercher 💫 Dossiers 🛄 -                                                                       |            |
| Adresse 🔕 Connexions réseau 💌 🔁 🛛                                                                                      | OK Liens » |
| Gestion d 🔤 C:\WINDOWS\system32\cmd.exe                                                                                | ×          |
| Suffixe DNS propre à la connexion :<br>Description Broadcom NetXtreme 57xx Gigabit Cont<br>Proller<br>Adresse physique |            |
| B Mes documents                                                                                                    |            |
| 😨 Poste de travail                                                                                                    |            |
| Détails 🛞 🗙                                                                                                    |            |
| 🛃 démarrer 🛛 🔤 C:\WINDOWS\syste 🕥 Connexions réseau                                                                    | 9, 🦁 11:13 |

## Étape 13 :

Cliquez sur **Démarrer > Panneau de configuration**.

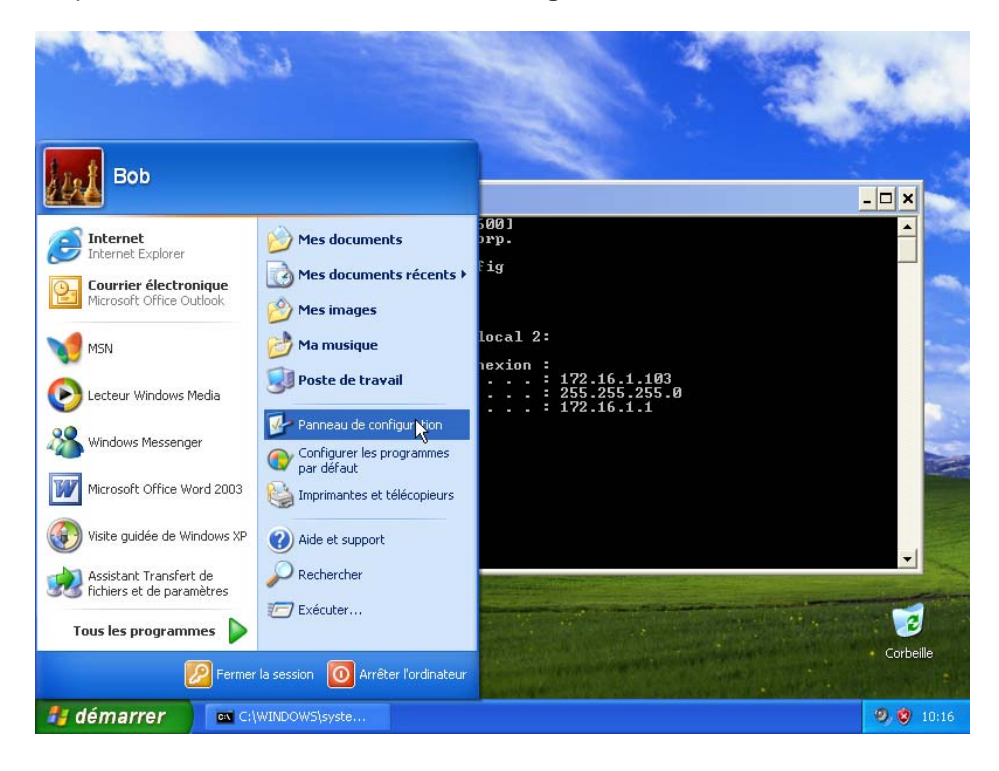

Cliquez sur Connexions réseau et Internet.

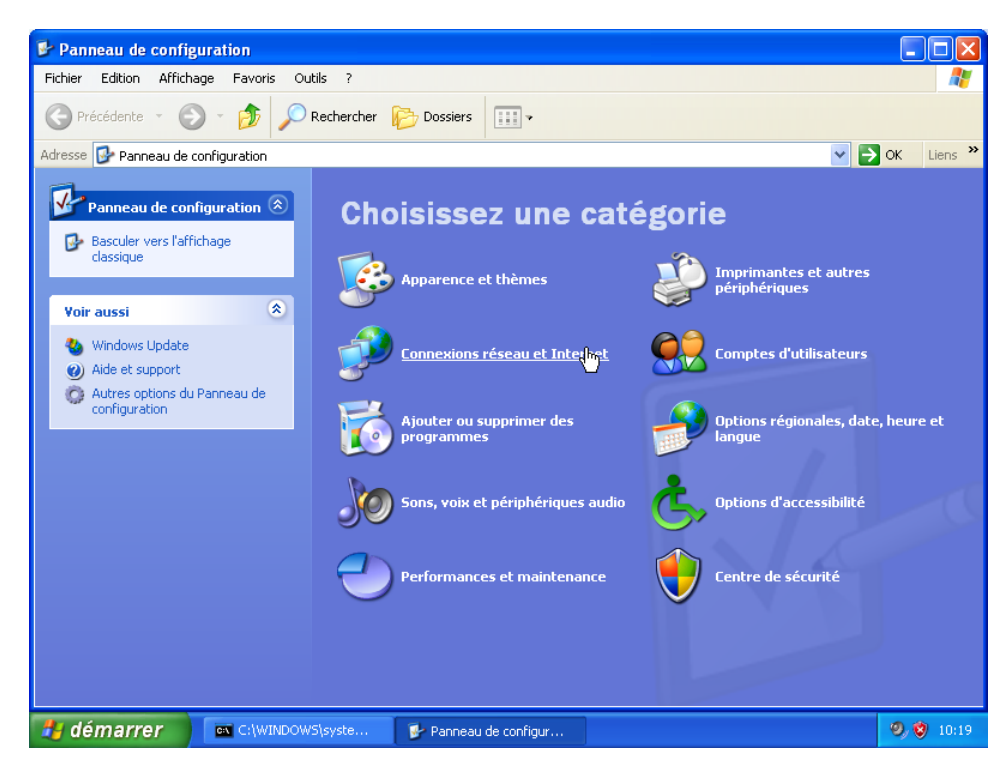

La page « Connexions réseau et Internet » s'affiche.

Cliquez sur Connexions réseau.

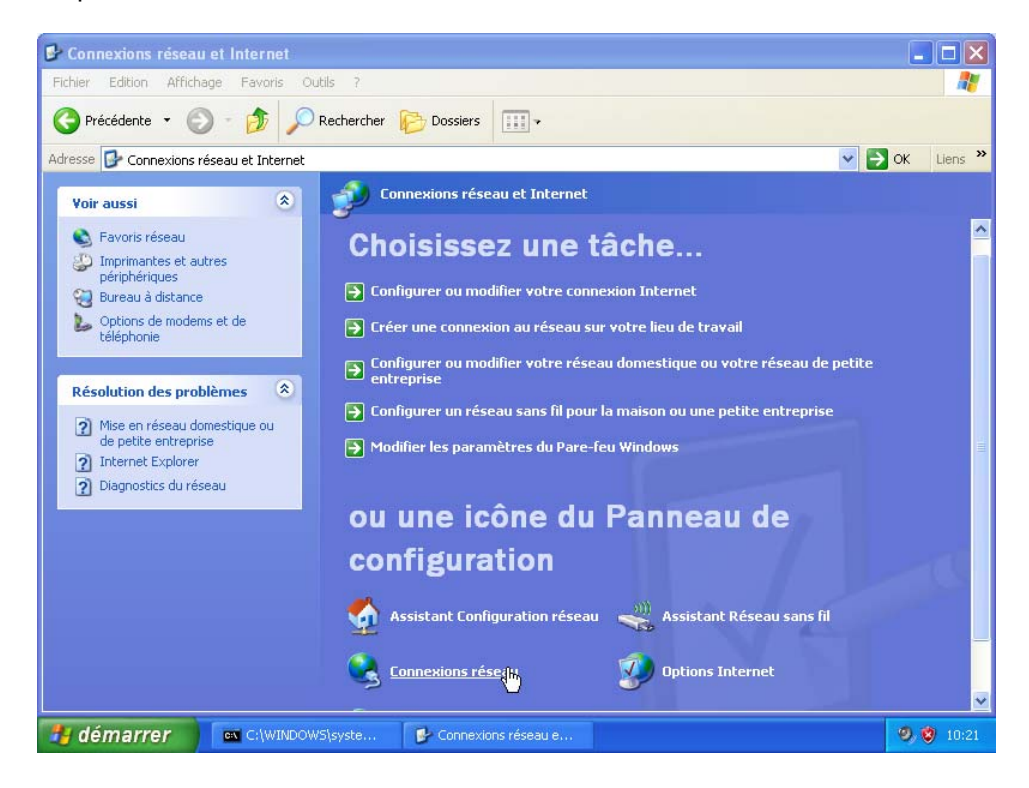

La page « Connexions réseau » s'affiche.

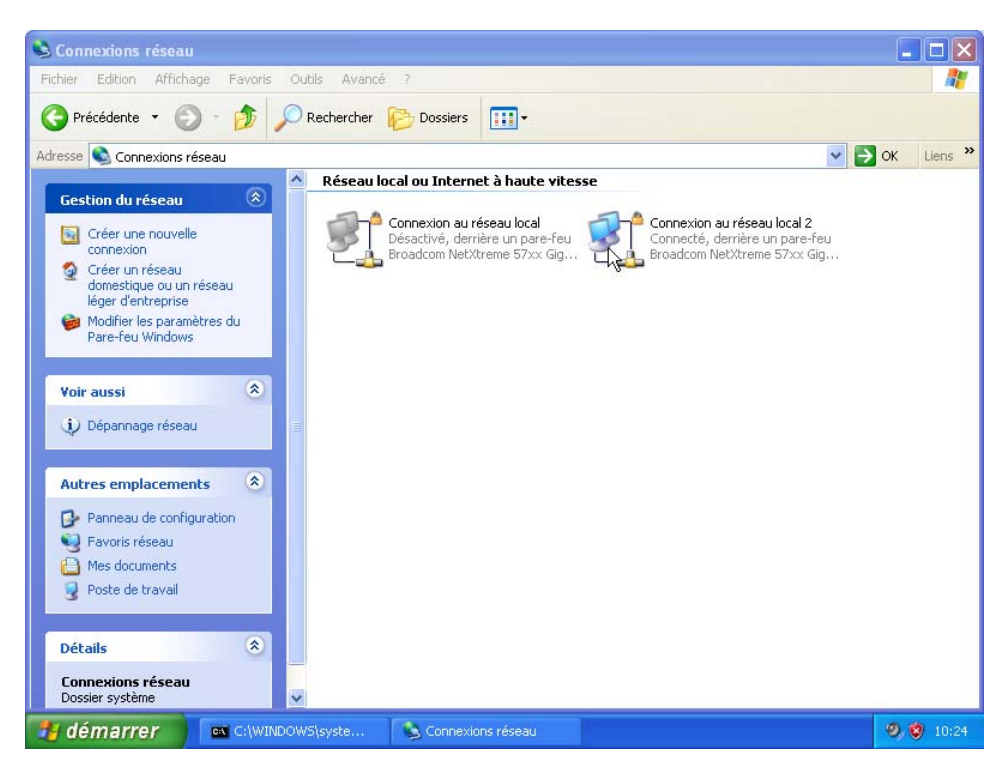

#### Étape 14 :

Cliquez avec le bouton droit sur l'icône « Connexion au réseau local » activée, puis cliquez sur **Propriétés**.

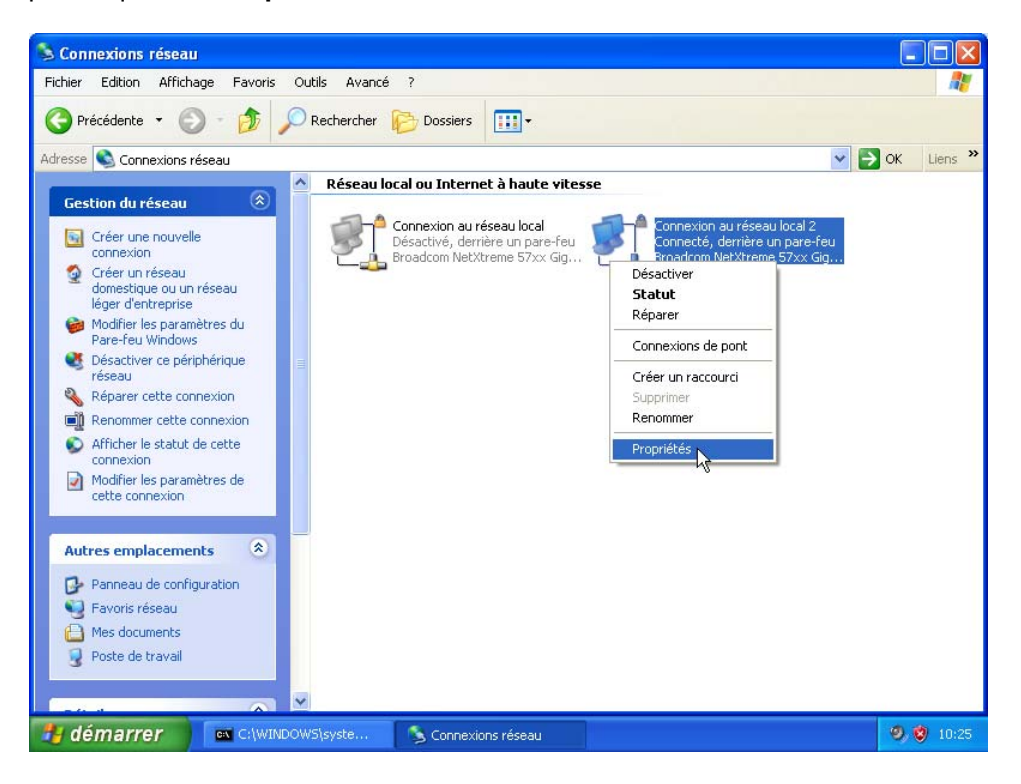

La page « Propriétés de Connexion au réseau local » s'affiche.

Sélectionnez Protocole Internet (TCP/IP) et cliquez sur Propriétés.

| 🔌 Connexions résea                                                                                                    |                                                                                                    |                                                                                    |
|----------------------------------------------------------------------------------------------------|----------------------------------------------------------------------------------------------------|------------------------------------------------------------------------------------|
| Fichier Edition Affic                                                                                                    | nage Favoris Outils Avancé ?                                                                                                    | alian (1997) 🕂 🖉                                                                   |
| G Précédente •                                                                                                    | + Propriétés de Connexion au réseau local 2                                                                                                    |                                                                                    |
| Adresse 🔇 Connexion                                                                                                    | Général Authentification Avancé                                                                                                    | V S CK Liens V                                                                     |
| Gestion du résea<br>Créer une nouv<br>Créer un résea<br>Gréer un résea<br>Créer un résea<br>Créer un résea<br>Créer un résea<br>Créer un résea<br>Pare-feu Windc<br>Désactiver ce p<br>réseau<br>Réparer cette o<br>Réparer cette o<br>Réparer cette o<br>Réparer cette o<br>Rénommer cett<br>Afficher le statt<br>connexion<br>Michier les par<br>cette connexion<br>Autres emplacem<br>Panneau de cor<br>Parovis réseau<br>Mes documents | Se connecter en utilisant :<br>Froadcom Ne¢Atreme 57xx Gigabit C<br>Configurer<br>Cette connexion utilise les éléments suivants :<br>Citent pour les réseaux Microsoft<br>Citent pour les réseaux Microsoft<br>Citent pour les réseaux Microsoft<br>Pholocols Internet (TCP/IP)<br>Installer<br>Désinstaller<br>Protocols Internet (TCP/IP)<br>Installer<br>Désinstaller<br>Protocol ICP/IP (Transmission Control Protocol/Internet<br>Protocol Le protocole de réseaux élendu par défaut qui<br>permet la communication entre différents réseaux<br>internet accédé<br>Afficher fincéne dans la zone de notification une fois connecté<br>Mindiquer i cette connexion a une connectivité limitée ou<br>inexistante | nexion au réseau local 2<br>necté, derrière un pare-feu<br>adcom NetXtreme S7xx Gg |
| 🥑 Poste de travai                                                                                                    |                                                                                                    |                                                                                    |
|                                                                                                    |                                                                                                    |                                                                                    |
| 🎒 démarrer                                                                                                    | 🔤 C:\WINDOWS\syste 🕓 Connexions réseau 🔔 Propriét                                                                                                    | és de Connex 🥏 🤨 10:36                                                             |

Activez la case d'option Obtenir une adresse IP automatiquement.

Cliquez sur **OK**.

La page « Propriétés de Protocole Internet (TCP/IP) » se ferme.

Cliquez sur Fermer.

| 😫 Connexions réseau                                                                                       |           |
|----------------------------------------------------------------------------------------------------|-----------|
| Fichier Edition Affichage Favoris Outils Avancé ?                                                         | 1         |
|                                                                                                    |           |
|                                                                                                    |           |
| Adresse Général Authentification Avancé                                                                   | JK Liens  |
| Gestio Se connecter en utilisant :                                                                        |           |
| 📴 😋 🕮 Broadcom NetXtreme 57xx Gigabit C Configurer                                                        |           |
| Cette connexion utilise les éléments suivants :                                                           |           |
| lég 🗹 🖳 Client pour les réseaux Microsoft                                                                 |           |
| Par Rege Partage de inchiers et d'imprimantes pour les reseaux ML<br>Pa Rege Planificateur de paquets QoS |           |
| Se Dé Trotocole Internet (TCP/IP)                                                                         |           |
|                                                                                                    |           |
| Re Description 16.1.193                                                                                   |           |
| co Permet à votre ordinateur d'accéder aux ressources d'un 2255-255-0                                     |           |
| e e reseau microsoft.                                                                                     |           |
| Afficher l'icône dans la zone de notification une fois connecté                                           |           |
| Autres Mindiquer si cette connexion a une connectivité limitée ou                                         |           |
| Pa                                                                                                    |           |
| 9 Fa                                                                                                    |           |
| OK Annuler                                                                                                | -1        |
| 3 10                                                                                                    |           |
|                                                                                                    |           |
| 🛃 démarrer 🛛 🛋 C:\WINDOW5\syste 💊 Con 🔔 Prop                                                              | 🧐 🦁 10:47 |

La page « Propriétés de Connexion au réseau local » se ferme.